#### ARKANSAS TECH UNIVERSITY Young Building East End 203 West O Street Russellville, AR 72801-2222

## TABLE OF CONTENTS

Purchasing Staff and Contacts Code of Ethics Ergonomic Tips Electronic Requisitions—General Information

**Requisition Manual** 

Account Numbers Ship to Codes State Contracts Purchase Types Street Addresses

Prepared by

Purchasing Department Tel: 479-968-0269 Fax: 479-968-0633

http://www.atu.edu/purchasing/

### PURCHASING STAFF MEMBERS

As of August 16, 2006

| NAME             | TITLE                      | E-MAIL             |
|------------------|----------------------------|--------------------|
| Jessica Holloway | Purchasing/Program Manager | jholloway@atu.edu  |
| DeAnna Kile      | Purchasing Coordinator     | dkile@atu.edu      |
| Jennifer Warren  | Buyer                      | jwarren2@atu.edu   |
|                  |                            |                    |
| Jenny Langford   | Accounting Technician I    | jlangford3@atu.edu |

| TELEPHONE & FAX | PRIMARY LINE   | SECONDARY LINE                                     |
|-----------------|----------------|----------------------------------------------------|
| Telephone       | (479) 968-0269 | (479) 880-4120<br>(479) 356-2169<br>(479) 968-0260 |
| Fax             | (479) 968-0633 |                                                    |

purchasing@atu.edu

### CODE OF ETHICS

The Arkansas Tech University Purchasing Department subscribes to the Code of Ethics developed by the National Association of Educational Procurement:

- 1. Give first consideration to the objectives and policies of my institution
- 2. Strive to obtain the maximum value for each dollar of expenditure
- 3. Decline personal gifts or gratuities
- 4. Grant all competitive suppliers equal consideration insofar as state or federal statute and institutional policy allows.
- 5. Conduct business with potential and current suppliers in an atmosphere of good faith, devoid of intentional misrepresentations.
- 6. Demand honesty in sales representation whether offered through the medium of a verbal or written statement, an advertisement or a sample of the product.
- 7. Receive consent of originator of proprietary ideas and designs before using them for competitive purchasing practices.
- 8. Make every reasonable effort to negotiate an equitable and mutually agreeable settlement of any controversy with a supplier; and/or be willing to submit any major controversies to other third party review, insofar as the established policies of my institution permit.
- 9. Accord a prompt and courteous reception insofar as conditions permit to all who call on legitimate business missions.
- 10. Cooperate with trade, industry and professional associations and with govern-mental and private agencies for the purposes of promoting and developing sound business methods.
- 11. Foster fair, ethical and legal trade practices.
- 12. Counsel and cooperate with NAEB members and promote a spirit of unity and a keen interest in professional growth among them.

### **ERGONOMIC TIPS**

| Rule No. 1: | If it hurts, STOP doing it. Find another way to do it that doesn't hurt.                                          |
|-------------|----------------------------------------------------------------------------------------------------|
| Rule No. 2: | Your Mother was right –sit up straight and keep your feet on the floor!<br>In other words, practice good posture. |
| Rule No. 3: | Don't spend hours doing one thing. Break up your routine by changing tasks and/or by taking short breaks.         |

| TELEPHONE              | DO:<br>DON'T: | Hold the receiver with your hand or use a headset.<br>Hold the receiver between your cheek and shoulder.                                                                                                    |
|------------------------|---------------|----------------------------------------------------------------------------------------------------|
| MONITOR                | DO:<br>DON'T: | Place screen directly in front of you<br>Place screen at or slightly lower than eye level.<br>Avoid glare by keeping work area evenly lit<br>Sit sideways or with head twisted<br>Sit with your head tilted back or stuck out                                                                                            |
| KEYBOARD<br>&<br>MOUSE | DO:<br>DON'T: | Place keyboard at or slightly below elbow height<br>Place mouse near and on the same level as the keyboard<br>Have arms hanging straight down from shoulders<br>Have forearms at a 90° angle to arms<br>Keep wrists straight<br>Rest wrists on keyboard<br>Work with hands bent back at the wrist<br>Reach for the mouse |
| CHAIR                  | DO:<br>DON'T: | Sit all the way back in the chair<br>Sit with lower back fitted into lumbar support<br>Have thighs parallel to the floor<br>Have knees slightly higher than hip joints<br>Keep feet flat on floor or on a footrest<br>Slouch or sit hunched over<br>Twist around and reach behind you<br>Sit on your feet                |

### **ELECTRONIC REQUISITIONS**

#### GENERAL INFORMATION:

Always check One Tech for messages regarding the Banner system before entering requisitions.

A requisition is only a request for a purchase. An official Purchas Order will be the authorized document used to place an order with a vendor. A requisition only reserves funds. Funds will not be encumbered until a purchase order is issued.

For internal requisitions (such as Bookstore, Physical Plant, Motor Pool, etc) see appropriate section of this manual.

#### APPROVALS:

Requisitions from **grants** or **special funds** – *regardless of the amount* - require the approval of the Budget Office or the Office of the Vice President for Administration and Finance. These requisitions will be automatically forwarded to the appropriate area for approval BEFORE they are forwarded to Purchasing.

Requisitions exceeding amounts set by the appropriate vice president will be forwarded by Purchasing for approval by the appropriate vice president. <u>The Purchasing Department cannot process requisitions that have not been approved.</u>

#### CHANGES/CORRECTIONS TO REQUISITIONS:

The Purchasing Department will not be able to modify a requisition once it has been through the approval process (such as account number, increase/decrease quantity, add an item, etc). It will be necessary for the requesting department to cancel the requisition and issue another.

Also, any requisition that is "disapproved" will be canceled by the Purchasing. The requesting department will be notified of the cancellation.

#### PURCHASE ORDERS:

As verification that an order has been placed, a DEPARTMENTAL COPY of the purchase order will be **e-mailed** to the requesting department. If you do not receive a copy of the purchase order within a reasonable time (three working days for regular orders and three weeks for bids), please contact the Purchasing Department.

#### TRAVEL:

After any necessary approvals, requisitions for **travel** (object codes 704000), <u>will be electronically</u> <u>forwarded to the Budget Office for processing</u>. Call 356-2034 for assistance or if you have questions relating to travel. See the appropriate section of this manual for additional instructions.

# **Self Service Requisition Manual**

### **Table of Contents**

- Page 2 Accessing the Requisition Form
- Page 3 Requisition Form
- Page 4 Requisition Form Dates / Vendor ID
- Page 5 Requisition Form Document Text
- Page 6 Requisition Form Commodity
- Page 7 Requisition Form Accounting Dollars Index
- Page 8 Requisition Form Accounting Percents Index
- Page 9 Code Lookup Instructions
- **Page 10** Requisition Save Template

# Accessing Requisition Form:

| SUNGARD <sup>®</sup><br>SCT • HIGHER EDUCATION                                                                                                    | FIEDDIGITALCAMPUS                                                                   |
|----------------------------------------------------------------------------------------------------|-------------------------------------------------------------------------------------|
| Personal Information Finance                                                                                                    |                                                                                     |
| Search Go                                                                                                    | ACCESSIBILITY SITE MAP HELP EXIT                                                    |
| Main Menu                                                                                                    |                                                                                     |
| Personal Information<br>Update addresses, contact information or marital status; review name or social secu<br>Finance<br>Create or review financial documents, budget information, approvals | urity number change information; Change your PIN; Customize your directory profile. |
| RELEASE: 7.0                                                                                                    | Powered by SunGard SCT                                                              |
|                                                                                                    |                                                                                     |
|                                                                                                    |                                                                                     |
|                                                                                                    |                                                                                     |
|                                                                                                    |                                                                                     |
|                                                                                                    |                                                                                     |
|                                                                                                    |                                                                                     |
| 1. Click on Finance                                                                                                    |                                                                                     |
|                                                                                                    |                                                                                     |
|                                                                                                    |                                                                                     |

| Search @                                                               | RETURN TO MENU SITE MAP HELP EXI                                                              |
|------------------------------------------------------------------------|-----------------------------------------------------------------------------------------------|
| Finance                                                                |                                                                                               |
| Budget Queries                                                         |                                                                                               |
| Encumbrance Query                                                      |                                                                                               |
| Purchase Order                                                         |                                                                                               |
| Approve Documents                                                      |                                                                                               |
| View Document                                                          |                                                                                               |
| Budget Transfer                                                        |                                                                                               |
| Multiple Line Budget Transfer                                          |                                                                                               |
| [Budget Queries   Encumbrance Query   Requisition   Purchase Or<br>Bud | rder   Approve Documents   View Document   Budget Transfer   Multiple Line<br>Iget Transfer ] |
| RELEASE: 7.0                                                           | Powered by SunGard SCT                                                                        |

# 2. Click on Requisition

# **Requisition Form:**

| Begin by creating a requisition or retrieving an existing template. Enter Vendor ID and select Vendor Validate to default related informate<br>Enter or modify vendor, requesting, commodify, and accounting information. Use Code Lookup to query a list of available values.<br>Select Document Text link to attach text to the requisition. Select Item number link to add Item Text for a commodity.<br>Choose Validate, if desired, to validate calculations and codes. Choose Complete to perform a validation and forward the document for<br>processing.          Use Templete None W         Patriave         Prenerotion         Vendor Validate         Vendor Validate         Vendor Validate         Vendor Validate         Vendor Validate         Vendor Contact         Requestor Name         Phone       Ext         AX Area       Phone         FAX Number       FAX Ext         Chone W       Discount Code         None W       Document Text         Tem Commodity Code Commodity Description       1/M         Quantity Validate       None W         Commodity Validate       None W         Contract       Reguestor Amount Additional Amount Net Amount         1       None W       Income M         2       None W       Income M       Income M       Income M       Income M       Income M       Income M       Income M       Income M                                                                                                    | Requisition                                                                                                    |                                                                                                    |                                                |                                                                                                    |                                |                                     |                                            |                                                   |
|----------------------------------------------------------------------------------------------------|----------------------------------------------------------------------------------------------------|----------------------------------------------------------------------------------------------------|------------------------------------------------|----------------------------------------------------------------------------------------------------|--------------------------------|-------------------------------------|--------------------------------------------|---------------------------------------------------|
| Select Document Text link to attach text to the requisition. Select Item number link to add Item Text for a commodity.  Choose Validate, if desired, to validate calculations and codes. Choose Complete to perform a validation and forward the document for processing.  Jase Templete None   Fransaction Date 12 JUN W 2005   Vendor Date 12 JUN W 2005  Vendor Validate Vendor Validate Vendor Validate Vendor Validate Vendor Validate Vendor Contact Vendor Validate Vendor Contact Vendor Vendor Validate Vendor Contact Vendor Contact Vendor Contact Vendor Vendor Validate Vendor Contact Vendor Vendor Vendor Vendor Vendor Vendor Vendor Vendor Vendor Contact Vendor Contact Vendor Contact Vendor Contact Vendor Vendor | Legin by creati<br>Enter or modify                                                                                                    | ing a requisition<br>v vendor, reques                                                                                                    | or retrieving an existi<br>tor, commodity, and | ing templa<br>accountin                                                                                                    | te. Enter Ver<br>g information | dor ID and selec<br>. Use Code Look | ot Vendor Validate<br>up to query a list ( | to default related inform<br>of available values. |
| Choose Validate, if desired, to validate calculations and codes. Choose Complete to perform a validation and forward the document for processing.  Ise Templete None   Frensection Date 12 W JW 0005 W Perdor Date 12 W JW 0005 W Perdor Date | Select Docume                                                                                                    | nt Text link to a                                                                                                    | ttach text to the rec                          | quisition. S                                                                                                    | elect Item nu                  | mber link to add                    | d Item Text for a c                        | ommodity.                                         |
| Jse Templete                                                                                                    | Choose Validat<br>processing.                                                                                                    | e, if desired, to                                                                                                    | validate calculations                          | and codes                                                                                                    | . Choose Cor                   | nplete to perfor                    | m a validation and                         | forward the document f                            |
| Transaction Date 12 w JN w 2005 w   Delivery Date 12 w JN w 2005 w   Vendor ID Vendor Validate   Address Sequence wendor E-mail   Delivery Orata Phone Area   Phone Area Phone   Ext                                                                                                    | Jse Template <sub>Nor</sub>                                                                                                    | trieve                                                                                                    |                                                |                                                                                                    |                                |                                     |                                            |                                                   |
| Jelivery Date 12 W Julk W 2005 W Vendor Validate Vendor Validate Vendor Validate Vendor Contact Vendor Validate Vendor Contact Vendor Validate Vendor Contact Vendor Validate Vendor E-mail Phone Area Phone Phone FAX Ext Phone Area Phone Phone FAX Ext Phone Area Phone M Phone M P | Transaction Date                                                                                                    | 12 ¥ JUN ¥                                                                                                    | 2005 🛩                                         |                                                                                                    |                                |                                     |                                            |                                                   |
| Vendor IJ Vendor Validate<br>Address Type Address Sequence<br>reador Contact<br>Requestor Name<br>Requestor F-mail<br>Phone Area Phone FAX Ext<br>Phone Area Phone FAX Ext<br>Phone M FAX Number<br>FAX Area FAX Number<br>FAX Area FAX Number<br>FAX Counts Organization<br>Commodity Code Commodity Description U/M Quantity Unit Price Discount Amount Additional Amount I<br>1 None M<br>3 None M<br>2 None M<br>3 None M<br>5 None M<br>commodity Validate<br>commodity Validate<br>3 None M<br>5 None M<br>5 None M<br>5 None M<br>5 None M<br>6 Operation<br>5 Operation<br>6 Operation<br>6 Operation<br>6 Operation<br>5 Operation<br>6 Operation<br>6 Operation<br>6 Operation<br>6 Operation<br>6 Operation<br>6 Operation<br>6 Operation<br>7 Operation<br>7 Operation<br>7 Operation<br>7 Operation<br>7 Operation<br>7 Operation<br>7 Operation<br>7 Operation<br>7 Operation<br>7 Operation<br>7 Operation<br>7 Operation<br>7 Operation<br>7 Operation<br>7<br>7<br>7<br>7<br>7<br>7<br>7<br>7<br>7<br>7<br>7<br>7<br>7<br>7<br>7<br>7<br>7<br>7<br>7<br>7<br>7<br>7<br>7<br>7<br>7<br>7<br>7<br>7<br>7<br>7<br>7<br>7<br>7<br>7<br>7<br>7<br>7<br>7<br>7<br>7<br>7<br>7<br>7<br>7                                                                                                    | Jelivery Date                                                                                                    | 12 ¥ JUN ¥                                                                                                    | 2005 ¥                                         | _                                                                                                    |                                |                                     |                                            |                                                   |
| Number Address dequence   Requestor Name Vendor E-mail   Requestor E-mail FAX Number   FAX rea FAX Number   FAX rea FAX Number   FAX rea FAX Number   FAX rea FAX Number   FAX rea FAX Number   FAX rea FAX Number   FAX rea FAX Number   FAX rea FAX Number   FAX rea FAX Number   FAX rea FAX Number   FAX rea FAX Number   FAX rea FAX Number   Commodity Code Organization   Somments Document Text     Item Commodity Code Commodity Description U/M   Quantity Unit Price   Discount Amount Additional Amount   1 None w   3 None w   3 None w   5 None w     Commodity Validate           Commodity Validate           Commodity Walidate           Commodity Validate           Commodity Validate                                                                                                    | rendor ID                                                                                                    |                                                                                                    | Vendor Validate                                |                                                                                                    |                                |                                     |                                            |                                                   |
| Accurate control outcome in the sequestor Name in the sequestor Name is accurate a control outcome in the sequestor Sequestor Sequestor  | landor Contact                                                                                                    |                                                                                                    | Audress sequence                               | Vond                                                                                                    | or E-mail                      |                                     |                                            |                                                   |
| Activity Validate                                                                                                    | Requestor Name                                                                                                    |                                                                                                    |                                                | venu                                                                                                    |                                |                                     |                                            |                                                   |
| Ahne Area  Phone Area  FAX Number  FAX Number  FAX Number  FAX Number  FAX Number  FAX Number  FAX Number  FAX Number  FAX Number  FAX Number  FAX Number  FAX Number  FAX Number  FAX Nume  FAX Nume  Discount Code  None  Document Text  Document Text  Document T  | Requestor F-mail                                                                                                    |                                                                                                    |                                                |                                                                                                    |                                |                                     |                                            |                                                   |
| AX Area FAX Number   FAX Area Organization   Chart of Accounts Organization   Currency Code None   None Discount Code   None Mone   Attention To Document Text    Test Statem Commodity Description   U/M Quantity   Unit Price Discount Amount Additional Amount   1 None   2 None   3 None   4 None   5 None   Commodity Validate    Statemed Amount Discount Amount Additional Amount Net Amount   1   2   0   0   0   1   2   0   0   1   1   1   1   1   1   1   1   1   1   1   1   1   1   1   1   1   2   1   1   2   1   1   2   1   1   2   1   1   2   2   1   2   3   3   4   4   4   5   5   5   5   5   5   6   6   7                                                                                                    | hone Area                                                                                                    |                                                                                                    | Phone                                          |                                                                                                    | E>                             | dt.                                 |                                            |                                                   |
| Chart of Accounts Organization Organization  | -AX Area                                                                                                    |                                                                                                    | FAX Number                                     |                                                                                                    | F/                             | X Ext                               |                                            |                                                   |
| Currency Code None   ship Code Attention To   Comments Document Text     Item Commodity Code Commodity Description   U/M   Quentity   Unit Price   Discount Amount Additional Amount   1   Image: State and Amount Discount Amount Additional Amount Net Amount   1   2   3   Commodity Validate     Commodity Validate     Image: State and Amount Discount Additional Amount Net Amount     1   2   3   4   4   4   5   1   2   3   4   4   5   1   2   3   3   1   2   1   2   2   3   4   4   5   5   1   2   3   4   4   5   5   1   2   3   4   5   5   6   6   7   7   7   7   7   7   7   7   7   7   7   7   7   7   7   7   7   7 <td>Chart of Accounts</td> <td></td> <td>Organization</td> <td></td> <td></td> <td></td> <td></td> <td></td>                                                                                                    | Chart of Accounts                                                                                                    |                                                                                                    | Organization                                   |                                                                                                    |                                |                                     |                                            |                                                   |
| Ship Code Attention To   Comments Document Text     tem Commodity Code Commodity Description U/M   Quantity Unit Price   Discount Amount Additional Amount   1 None M   2 None M   3 None M   4 None M   5 None M   Commodity Validate   Commodity Validate   Commodity Validate   1   2   3   Commodity Validate   Commodity Validate   1   2   3   4   4   5   5   Commodity Validate   1   2   3   4   4   5   5   6   6                                                                                                    | Currency Code                                                                                                    | None 🛩                                                                                                    | Discount Code                                  | None                                                                                                    | ~                              |                                     |                                            |                                                   |
| Documents     Document Text       1     None M       2     None M       3     None M       4     None M       5     None M       Commodity Validate                                                                                                    | 3hip Code                                                                                                    |                                                                                                    | Attention To                                   |                                                                                                    |                                |                                     |                                            |                                                   |
| tem Commodity Ode Commodity Description U/M Quantity Unit Price Discount Amount Additional Amount          1       None M       Image: Second Amount Additional Amount         2       None M       Image: Second Amount Additional Amount         3       None M       Image: Second Amount Additional Amount         4       None M       Image: Second Amount Additional Amount         5       Image: Second Amount Additional Amount Net Amount         1       Image: Second Amount Additional Amount Net Amount         2       Image: Second Amount Additional Amount Net Amount         1       Image: Second Amount Additional Amount Net Amount         2       Image: Second Amount Additional Amount Net Amount         2       Image: Second Amount Additional Amount Net Amount         1       Image: Second Amount Additional Amount Net Amount         2       Image: Second Amount Additional Amount Net Amount         3       Image: Second Amount Additional Amount Net Amount         1       Image: Second Amount Additional Amount Net Amount         2       Image: Second Amount Additional Amount Net Amount         2       Image: Second Amount Additional Amount Net Amount         2       Image: Second Amount Additional Amount Net Amount         2       Image: Second Amount Additional Amount Additional Amount Net Amount         2       Image: Second Amount                                                                                                    | Comments                                                                                                    |                                                                                                    |                                                |                                                                                                    |                                | Document Te                         | xt                                         |                                                   |
| Image: Second Second Secon            | tem Commodity (                                                                                                    | Code Commodi                                                                                                    | ty Description                                 | U/M                                                                                                    | Quantity                       | Unit Price                          | Discount Amo                               | ount Additional Amoun                             |
| Image: Second Second Program Activity Location Accounting                                                                                                    | 2                                                                                                    |                                                                                                    |                                                | None V                                                                                                    |                                |                                     |                                            |                                                   |
| Image: standard Commodity Validate       Commodity Validate       Cardinated Commodity Amounts       tem Extended Amount Discount Amount Additional Amount Net Amount       1       2       3       4       4       5       0 Dollors       0 Percents       ised# Chart Index       2       3       4       5       0 Dollors       0 Percents       ised# Chart Index       1       2       3       4       5                                                                                                    | 3                                                                                                    |                                                                                                    |                                                | None -                                                                                                    |                                |                                     |                                            |                                                   |
| S     None M       Commodity Validate       Calculated Commodity Amounts       tem Extended Amount Discount Amount Additional Amount Net Amount       1       2       3       4       5       • Dollars       • Percents       seage Chart Index       Fund       • Orgn       • Count       • Onlars       • Percents       • Onlars       • Percents       • Onlars       • Percents       • Onlars       • Percents       • Onlars       • Percents       • Onlars       • Percents       • Onlars       • Percents       • Onlars       • Percents       • Onlars       • Percents       • Onlars       • Percents       • Onlars       • Percents       • Onlars       • Percents       • Onlars       • Percents       • Onlars       • Onlars       • Onlars       • Onlars       • Onlars       • Onlars       • Onlars       • Onlars       • Onlars       • Onlars       • Onlars       • Onlars </td <td></td> <td></td> <td></td> <td>None Y</td> <td></td> <td></td> <td></td> <td></td>                                                                                                    |                                                                                                    |                                                                                                    |                                                | None Y                                                                                                    |                                |                                     |                                            |                                                   |
| Commodity Validate Commodity Validate Calculated Commodity Arnounts Calculated Commodity Arnount Discount Amount Additional Amount Net Amount 1 2 3 4 5 5 5 5 5 5 5 5 5 5 5 5 5 5 5 5 5 5                                                                                                    | 4                                                                                                    |                                                                                                    |                                                | None 🗸                                                                                                    |                                |                                     |                                            |                                                   |
| 5     6     Percents       Dollars     0     Percents       account Program Activity     Location Accounting       account Program     Count       account     Program       account     Count       b     account       account     account       b     account       account     account       b     account       account     account       b     account       account     account       b     account       account     account       account     account       accou                                                                                                    | 45Commodity Vali                                                                                                    | idate                                                                                                    |                                                | None ¥<br>None ¥<br>None ¥                                                                                                    |                                |                                     |                                            |                                                   |
| Otalistic       Openents         Seq# Chart       Index       Fund       Organ       Account       Program       Activity       Location       Accounting         2       Image: Sequence of the sequence of the sequence of the                                                                                                    | 4<br>5<br>Commodity Valia<br>Salculated Comm<br>tem Extended A<br>1<br>3<br>4                                                                                                    | idate                                                                                                    | S<br>t Amount Additiona                        | None V<br>None V<br>None V                                                                                                    | Net Amount                     |                                     |                                            |                                                   |
| Dollars     Opercents       Seq#     Chart     Index     Fund     Orgn     Account     Program     Activity     Location     Accounting       1     1     1     1     1     1     1     1     1       2     1     1     1     1     1     1     1       3     1     1     1     1     1     1       4     1     1     1     1     1     1       5     1     1     1     1     1     1                                                                                                    | 4<br>5<br>Commodity Vali<br>Commodity Vali<br>Commodit                                                                                                    | idate                                                                                                    | s<br>t Amount Additiona                        | None V<br>None V<br>None V                                                                                                    | Net Amount                     |                                     |                                            |                                                   |
| Program     Index     Program     Account     Program     Account     Location     Accounting       2     Image: Account     Image: Account     Image: Account     Image: Account     Image: Account       3     Image: Account     Image: Account     Image: Account     Image: Account     Image: Account       4     Image: Account     Image: Account     Image: Account     Image: Account     Image: Account       5     Image: Account     Image: Account     Image: Account     Image: Account     Image: Account                                                                                                    | Commodity Vali<br>Commodity Vali<br>Commod | idate                                                                                                    | s<br>t Amount Additiona                        | None Y                                                                                                    | Net Amount                     |                                     |                                            |                                                   |
|                                                                                                    | Commodity Vail<br>Commodity Vail<br>Commod | idate<br>idate<br>invodity Amount<br>invodity Amount<br>Discourt<br>invodity<br>Percents                                                                                                    | S<br>t Amount Additione                        | None V                                                                                                    | Net Amount                     |                                     |                                            |                                                   |
|                                                                                                    | Commodity Vali<br>Commodity Vali<br>Commod | e Percents<br>Fund                                                                                                    | S<br>t Amount Additione<br>Orgn Account        | None V<br>None V<br>None V                                                                                                    | Activity L                     | ocation Accou                       | nting                                      |                                                   |
|                                                                                                    | Commodity Vali<br>Commodity Vali<br>Commodity Vali<br>Commodity Vali<br>Extended A<br>1<br>2<br>3<br>4<br>5<br>5<br>otals:<br>Obliars<br>ieg# Chart_Inde:                                                                                                    | idate<br>idate<br>inodity Amount<br>Discour                                                                                                    | s<br>t Amount Additione<br>Orgn Account        | None V<br>None V<br>None V                                                                                                    | Activity L                     | ocation Accou                       | nting                                      |                                                   |
|                                                                                                    | Commodity Vali<br>Commodity Vali<br>Caculated Comm<br>tem Extended A<br>1<br>2<br>3<br>3<br>4<br>5<br>5<br>5<br>5<br>5<br>5<br>5<br>5<br>5<br>5<br>5<br>5<br>5<br>5<br>5<br>5<br>5                                                                                                    | © Percents<br>× Fund                                                                                                    | s<br>t Amount Additiona<br>Orgn Account        | Program                                                                                                    | Activity L                     | ocation Accou                       | nting                                      |                                                   |
|                                                                                                    | Commodity Vall Commodity Vall Commod                                                                                                    | © Percents                                                                                                    | s<br>t Amount Additiona<br>Orgn Account        | Program                                                                                                    | Activity L                     | ocation Accou                       | nting                                      |                                                   |
|                                                                                                    | Commodity Vali<br>Commodity Vali<br>Commodi<br>Commodity Vali<br>Commodity Vali<br>Commodity Vali<br>Commodity Val | © Percents x Fund                                                                                                    | S<br>t Amount Additiona<br>Orgn Account        | Program                                                                                                    | Activity L                     | ocation Accou                       | nting                                      |                                                   |
| Save as Template                                                                                                    | Commodity Vali<br>Commodity Vali<br>Cacculated Committee<br>Extended A<br>1<br>2<br>3<br>4<br>4<br>5<br>5<br>7<br>0 collars<br>Bigger Chart Inder<br>1<br>2<br>9<br>1<br>1<br>1<br>1<br>2<br>1<br>2<br>1<br>3<br>3<br>3<br>4<br>4<br>5<br>5<br>7<br>0 collared Committee<br>Extended A<br>1<br>2<br>1<br>2<br>1<br>2<br>1<br>2<br>1<br>2<br>1<br>2<br>1<br>2<br>1<br>2<br>1<br>2<br>1                                                                                                    | OPercents     Fund                                                                                                    | S<br>t Amount Additione<br>Orgn Account        | Program                                                                                                    | Activity L                     | ocation Accou                       | nting                                      |                                                   |
| Save as Template Shored Suidate Complete                                                                                                    | Commodity Vali<br>Commodity Vali<br>Commodity Vali                                                                                                    | O Percents     Fund     O                                                                                                    | S<br>t Amount Additione                        | Program                                                                                                    | Activity L                     | ocation Accou                       | nting                                      |                                                   |
| Save as Template Shared Validate Complete                                                                                                    | Commodity Vali<br>Commodity Vali<br>Caculated Comm<br>tem Extended A<br>1<br>2<br>3<br>4<br>5<br>5<br>otals:<br>0<br>0<br>0<br>0<br>0<br>0<br>0<br>0<br>0<br>0<br>0<br>0<br>0<br>0<br>0<br>0<br>0<br>0<br>0                                                                                                    | © Percents x Fund December 2012                                                                                                    | S<br>t Amount Additione<br>Orgn Account        | Program                                                                                                    | Activity L                     | ocation Accou                       | nting                                      |                                                   |
| Save as Template Shared Validate Complete Comple | Commodity Vali<br>Commodity Vali<br>Commod | Orde                                                                                                    | S<br>t Amount Additione<br>Orgn Account        | None v None v None v                                                                                                    | Activity L                     | ocation Accou                       | nting                                      |                                                   |
| Save as Template Shared Validate Complete Code Lookup Chart of Accounts Code Concents Code Concents  | Commodity Vali<br>Commodity Vali<br>Commodity Vali                                                                                                    | OPercents     Fund     Descurrent                                                                                                    | S<br>t Amount Additiona                        | Program                                                                                                    | Activity L                     |                                     | nting                                      |                                                   |
| Save as Template Shared Validate Complete Sade Lookup Lookup Lookuts Code A A A A A A A A A A A A A A A A A A A                                                                                                    | Commodity Vali<br>Commodity Vali<br>Cacculated Comm<br>tem Extended A<br>1<br>2<br>3<br>3<br>4<br>5<br>5<br>5<br>5<br>5<br>5<br>5<br>5<br>5<br>5<br>5<br>5<br>5<br>5<br>5<br>5<br>5                                                                                                    | © Percents x Fund Discour                                                                                                    | S<br>t Amount Additiona<br>Orgn Account        | None v None v No | Activity L                     | ocation Accou                       | nting                                      |                                                   |
| Save as Template Shared Validate Complete Code Lookup Thart of Accounts Code A account Yape account Yaccount Account A | Commodity Vali<br>Commodity Vali<br>Cacculated Comm<br>tem Extended A<br>1<br>2<br>3<br>4<br>5<br>5<br>0<br>0<br>0<br>0<br>0<br>0<br>0<br>0<br>0<br>0<br>0<br>0<br>0<br>0<br>0<br>0<br>0                                                                                                    | Percents     Fund     Code     A                                                                                                    | S t Amount Additiona                           | None v<br>None v<br>None v                                                                                                    | Activity L                     |                                     | nting                                      |                                                   |
| Save as Template Validate Complete Code Lookup Dhart of Accounts Code account Validate Code Lookup Code Code Av Code Av Code A | Commodity Vali<br>Commodity Vali<br>Commodity Vali<br>Cacculated Comm<br>tem Extended A<br>1<br>2<br>3<br>3<br>4<br>5<br>5<br>5<br>5<br>5<br>5<br>5<br>6<br>6<br>8<br>6<br>7<br>7<br>6<br>1<br>8<br>7<br>7<br>7<br>8<br>8<br>9<br>7<br>7<br>8<br>9<br>8<br>9<br>8<br>9<br>8<br>9<br>9<br>9<br>9                                                                                                    | OPercents     Fund     Code A      A     account     account | S<br>t Amount Additions                        | Program Program                                                                                                    | Activity L                     | acation Accou                       | nting                                      |                                                   |
| Save as Template Shored Validate Complete Code Lookup Chart of Accounts Code account yp account in Code Criteria Aaximum rows to return 10                                                                                                    | Commodity Vali<br>Commodity Vali<br>Commodity Vali                                                                                                    | OPercents     Fund     Code A M     A M     A M     Code A M     A M     Code A M     CodeA M     Code A M     CodeA M     CodeA M     CodeA M     CodeA M  | S t Amount Additions Orgn Account              | Program                                                                                                    | Activity L                     | ocation Accou                       | nting                                      |                                                   |

\*Note\* - The recommended ways of navigating through this form are using the "Tab" key or the mouse. Using the "Enter" key will result in errors in the form.

\*Note\* - Self Serve times out after one hour of inactivity. All information will be lost.

## **Requisition Form – Dates / Vendor ID:**

| Transaction Date 12 v JUN<br>Delivery Date 12 v JUN<br>Vendor ID<br>Address Type | 2005      2005      2005      Vendor Validate  Address Sequence |               |
|----------------------------------------------------------------------------------|-----------------------------------------------------------------|---------------|
| Vendor Contact Requestor Name Requestor E-mail                                   |                                                                 | Vendor E-mail |
| Phone Area<br>FAX Area<br>Chart of Accounts<br>Currency Code None V              | Phone<br>FAX Number<br>Organization<br>Discount Code            | Ext FAX Ext   |
| Comments                                                                         | Attention To                                                    | Document Text |

- 1. Enter Delivery Date by using pull down menu: Delivery Date 2005 \* 2005 \* Delivery Date must be equal to or greater than the transaction date.\*
- 2. Enter Vendor ID in the field shown: | vendor ID
  - To search for Vendor ID go to Lookup Section
  - If a vendor is not in the system, a Request for New Vendor must be completed.

Vendor Validate

- 3. Click on Vendor Validate button: Vendor Validate
  - a. The following information should automatically fill in
    - i. Address Type
    - ii. Address Sequence \*Note\*
    - iii. Chart of Accounts (Required Field)
    - iv. Organization (Required Field)
    - v. Ship Code (Required Field)
    - vi. Attention To

\*Note\* - Vendor Address will default as sequence 1. To view vendor's alternative addresses, change the sequence number and click the Vendor Validate button.

Vendor Validate

- b. The following information will automatically fill in if data is in the Banner Finance System
  - i. Vendor Contact
  - ii. Vendor E-mail
  - iii. Requestor Name
  - iv. Requestor E-Mail
  - v. Phone Information
  - vi. Fax Information
- 4. Type any comments in the Comments field | comments
   \*Note\* Information entered in the Comments field will not print on the Requisition or
   Purchase order. If Purchasing needs the information, put it in a field that prints, such as

Document Text.

5. To enter Document Text see next section

# **Requisition Form – Document Text:**

| Vendor ID Address Type Vendor Contact | Vendor Validate<br>Address Sequence | Vendor E-mail |
|---------------------------------------|-------------------------------------|---------------|
| Requestor Name<br>Requestor E-mail    |                                     |               |
| Phone Area                            | Phone<br>FAX Number                 | Ext FAX Ext   |
| Chart of Accounts                     | Organization<br>Discount Code       | None 💌        |
| Comments                              | Attention To                        | Document Text |

### 1. Click Document Text

|                |                 | ~        |  |
|----------------|-----------------|----------|--|
|                |                 |          |  |
|                |                 |          |  |
| Enter Document | Text, No Print: | <u> </u> |  |
| ////           | mm              | ///      |  |
|                |                 |          |  |
|                |                 |          |  |

- 2. Type in top or bottom box
  - a. Text in top box will print on Requisition. If you want Purchasing to see the text, enter it here.
  - b. Text in bottom box will not print on Requisition
- 3. Click on Save button: Save

# **Requisition Form – Commodity:**

| Item Commo   | dity Code Commodity Description U/M Quantity Unit Price Discount Amount Additional Amount                                                                     |
|--------------|----------------------------------------------------------------------------------------------------|
| 1            |                                                                                                    |
| 3            |                                                                                                    |
| 4            |                                                                                                    |
| 5            |                                                                                                    |
| Commodi      | primodity Amounts                                                                                                    |
| Item Exten   | ded Amount Discount Amount Additional Amount Net Amount                                                                                                    |
| 3            |                                                                                                    |
| 5            |                                                                                                    |
| Totals:      |                                                                                                    |
| 1.           | Type In Commodity Description:                                                                                                    |
| 2.           | For additional item text, click on the number at the beginning of each line.                                                                                  |
|              | • Type Text in the top box so that it will print on the Requisition                                                                                           |
|              | Click on Save button: Save                                                                                                    |
|              |                                                                                                    |
| 3.           | Select U/M (Unit of Measure) from the pull down menu: Required*                                                                                               |
| 4.           | Type in Quantity: Required*                                                                                                    |
| 5.           | <ul> <li>Type in Unit Price *Required*</li> <li>Must have decimal point if cents are included</li> <li>Do not type dollar signs (\$) or commas (,)</li> </ul> |
| 6.           | Discount Amount<br>-Do not use this field.                                                                                                    |
|              | Additional Amount                                                                                                    |
| 7.           | : Do not use this field.                                                                                                    |
| 8.           | <ul> <li>Repeat steps 1-6 for Items 2 thru 5</li> <li>If you have more than five (5) items, you will have to do multiple requisitions. Select</li> </ul>      |
|              | "Another Requisition, Same Vendor."                                                                                                    |
| 9.           | Click on Commodity Validate button:                                                                                                    |
| 10           | The Calculated Commodity Amounts will fill in automatically                                                                                                   |
| Calc<br>Item | ilated Commodity Amounts Extended Amount Discount Amount Additional Amount Net Amount                                                                         |

| Item    | Extended Amount | Discount | Amount | Additional Amou | nt Net Amount |
|---------|-----------------|----------|--------|-----------------|---------------|
| 1       |                 |          |        |                 |               |
| 2       |                 |          |        |                 |               |
| 3       |                 |          |        |                 |               |
| 4       |                 |          |        |                 |               |
| 5       |                 |          |        |                 |               |
| Totals: |                 |          |        |                 |               |

## **Requisition Form – Accounting – Percents - Index:**

| Seq# | Chart | Index | Fund | Orgn | Account | Program | Activity | Location | Accounting |
|------|-------|-------|------|------|---------|---------|----------|----------|------------|
|      |       |       |      |      |         |         |          |          |            |
| 2    |       |       |      |      |         |         |          |          |            |
| 3    |       |       |      |      |         |         |          |          |            |
| 4    |       |       |      |      |         |         |          |          |            |
| 5    |       |       |      |      |         |         |          |          |            |

When the Percents radio button is selected, the total Percent amount of the commodities listed above must equal the total Percent amount listed in the Accounting Column.

- 1. Click the Percent radio button
- 2. Type "T" in the Chart of Accounts Code in the field  $\square$  \*Required\*
- Type Index Code in the field
   (To search for code go to Lookup Section)
- 4. Click Validate button Validate
  - An error Message will appear » Total of Accounting percents does not equal 100
  - Scroll back down to Accounting Section
  - This will populate the Fund, Orgn and Program
  - Index Code will no longer be displayed
- Type Account in the field Required\*
   Remember, this is the old object code, with 70 in front (For questions about Account Numbers, call the Controller's Office at 968-0394)
- 6. Type in Percent Amount in Accounting Field \*Required\*
  - Total of Accounting Column must equal 100
- 7. Repeat Steps 2-6 until all accounting has been entered
- 8. Click Validate button again Validate
- 9. The message at the top of the form should read:
- Double check the Requisition once more for errors. Remember that once complete, Requisitions CANNOT be changed. Click Document Complete
   Complete

## **Requisition Form – Accounting – Dollars - Index:**

| ۲    | Dollars | 0        | Percents |      |         |         |          |          |            |
|------|---------|----------|----------|------|---------|---------|----------|----------|------------|
| Seq# | Chart   | Index    | Fund     | Orgn | Account | Program | Activity | Location | Accounting |
| 1    |         |          |          |      |         |         |          |          |            |
| 2    |         |          |          |      |         |         |          |          |            |
| 3    |         |          |          |      |         |         |          |          |            |
| 4    |         |          |          |      |         |         |          |          |            |
| 5    |         |          |          |      |         |         |          |          |            |
| Save | as Tem  | plate    |          |      |         |         |          |          |            |
| 🔲 Sł | nared   |          |          |      |         |         |          |          |            |
| Vali | date    | Complete |          |      |         |         |          |          |            |

When the Dollars radio button is selected, the total dollar amount of the commodities listed above must equal the total dollar amount listed in the Accounting Column.

- 1. Click the Dollar radio button
- 2. Type "T" in the Chart of Accounts Code in the field Required\*
- Type Index Code in the field (To search for code go to Lookup Section)
- 4. Click Validate button Validate
  - An error Message will appear Dotal of Accounting percents does not equal 100
  - Scroll back down to Accounting Section
  - This will populate the Fund, Orgn and Program
  - Index Code will no longer be displayed

5. Type Account in the field Required\*
 Remember, this is the old object code, with 70 in front (For questions about Account Numbers, call the Controller's Office at 968-0394)

- 6. Type in Dollar Amount in Accounting Field \*Required\*
  - Total of Accounting Column must equal Net Amount
- 7. Repeat Steps 2-6 until all accounting has been entered
- 8. Click Validate button again Validate
- 9. The message at the top of the form should read:

Document Validated with no errors

- Double check the Requisition once more for errors. Remember that once complete, Requisitions CANNOT be changed. Click Document Complete
   Complete
- 11. Do not click the Save and Process button.

### **Code Lookup Instructions**

Code Look-Up is located at the bottom of the form. It allows you to search for a many things, including indexes, ship to addresses, and vendors. There are two ways to search, by code or by title

\*This is case sensitive. Always capitalize the first letter of names.\*

| I |                        |           |  |
|---|------------------------|-----------|--|
| l | Code Lookup            |           |  |
| l | Chart of Accounts Code | A 🕶       |  |
| l | Туре                   | account 💌 |  |
| l | Code Criteria          |           |  |
| l | Title Criteria         |           |  |
| I | Maximum rows to return | 10 💌      |  |
| I | Execute Query          |           |  |
|   |                        |           |  |

To search by Code, used when you only know part of the code:

- 1. Select "T" Chart of Accounts Code from pull down menu: Chart of Accounts Code
  - 2. Select type from pull down menu: Type Vendor
  - 3. Type in part of the Code followed by a %. If no part is known then type %.
    - Note: (%) is called a Wildcard
- 4. Select the Maximum Rows to Return from Pull-down Menu Maximum rows to return 10
  - Note The amount of rows that will be shown can be adjusted by selecting a different number from the pull down menu
- 5. Click Execute Query button: Execute Query
- 6. Results will appear at the top of the form. Make note of Code and scroll down to enter.

To search by Title, used when you only know part of the name:

- 1. Select "T" Chart of Accounts Code from pull down menu: Chart of Accounts Code ST
- 2. Select type from pull down menu: Type
- 3. Type in part of the Title followed by a %. If no part is known then type %.

Code Criteria

•

- Note: (%) is called a Wildcard
- 4. Select the Maximum Rows to Return from Pull-down Menu Maximum rows to return 10
  - Note The amount of rows that will be shown can be adjusted by selecting a different number from the pull down menu
- 5. Click Execute Query button: Execute Query

Results will appear at the top of the form. Make note of Code and scroll down to enter.

### **Requisition – Save Template**

Do not use a Shared Template. These templates cannot be deleted!

Templates speed up the requisition process to companies that you frequently requisition, such as Office Depot or Dell.

Save as Template

• Create name of Template and type in "Save as Template"

### **Table of Contents**

- Page 2 Accessing the Requisition Form
- Page 3 Requisition Form
- Page 4 Requisition Form Dates / Vendor ID
- Page 5 Requisition Form Document Text
- Page 6 Requisition Form Commodity
- Page 7 Requisition Form Accounting Dollars Index
- Page 8
   Requisition Form Accounting Percents Index
- Page 9 Code Lookup Instructions
- Page 10Requisition Save Template

# Accessing Requisition Form:

| SUNGARD <sup>®</sup><br>SCT + Higher education                                                                                                    | UNIFIEDDIGITALCAMPUS                                                                          |
|----------------------------------------------------------------------------------------------------|-----------------------------------------------------------------------------------------------|
| Personal Information Finance                                                                                                    |                                                                                               |
| Search Go                                                                                                    | ACCESSIBILITY SITE MAP HELP EXI                                                               |
| Main Menu                                                                                                    |                                                                                               |
| Personal Information<br>Update addresses, contact information or marital status; review name or<br>Finance<br>Create or review financial documents, budget information, approvals. | social security number change information; Change your PIN; Customize your directory profile. |
| RELEASE: 7.0                                                                                                    | Powered by SunGard SCT                                                                        |
|                                                                                                    |                                                                                               |
|                                                                                                    |                                                                                               |
|                                                                                                    |                                                                                               |
|                                                                                                    |                                                                                               |
|                                                                                                    |                                                                                               |
| 3. Click on Finance                                                                                                    |                                                                                               |
|                                                                                                    |                                                                                               |
|                                                                                                    |                                                                                               |
| SUNGARD                                                                                                    | UNIFIEDDIGITALCAMPUS                                                                          |

| Search Go                                                                      |                        | RETURN TO MENU     | SITE MAP    | HELP     | EXI  |
|--------------------------------------------------------------------------------|------------------------|--------------------|-------------|----------|------|
| Finance                                                                        |                        |                    |             |          |      |
| Budget Queries                                                                 |                        |                    |             |          |      |
| Encumbrance Query                                                              |                        |                    |             |          |      |
| Requisition                                                                    |                        |                    |             |          |      |
| Purchase Order                                                                 |                        |                    |             |          |      |
| Approve Documents                                                              |                        |                    |             |          |      |
| View Document                                                                  |                        |                    |             |          |      |
| Budget Transfer                                                                |                        |                    |             |          |      |
| Multiple Line Budget Transfer                                                  |                        |                    |             |          |      |
| [ Budget Queries   Engumbrance Query   Bequicities   Burchase Order   Approx   | io Dooumonto I View Di | noumant I Budgat T | rangfor I N | Iultiple | Line |
| - L Budget Queries   Encumbrance Query   Requisition   Purchase Order   Approv | e Documents   view Di  | Joument   Buuyet i | ransier   M | iurupie  | Line |

4. Click on Requisition

# **Requisition Form:**

| Begin by creating a requisition or retrieving an existing template. Enter Vendor ID and select Vendor Validate to default related informate<br>Enter or modify vendor, requesting, commodify, and accounting information. Use Code Lookup to query a list of available values.<br>Select Document Text link to attach text to the requisition. Select Item number link to add Item Text for a commodity.<br>Choose Validate, if desired, to validate calculations and codes. Choose Complete to perform a validation and forward the document for<br>processing.          Use Templete None W         Patriave         Prenerotion         Vendor Validate         Vendor Validate         Vendor Validate         Vendor Validate         Vendor Validate         Vendor Contact         Requestor Name         Phone       Ext         AX Area       Phone         FAX Number       FAX Ext         Chone W       Discount Code         None W       Document Text         Tem Commodity Code Commodity Description       1/M         Quantity Validate       None W         Commodity Validate       None W         Contract       Reguestor Amount Additional Amount Net Amount         1       None W       Income M         2       None W       Income M       Income M       Income M       Income M       Income M       Income M       Income M       Income M                                                                                                    | Requisition                                                                                                    |                                                                                                    |                                                |                                                                                                    |                                |                                     |                                            |                                                   |
|----------------------------------------------------------------------------------------------------|----------------------------------------------------------------------------------------------------|----------------------------------------------------------------------------------------------------|------------------------------------------------|----------------------------------------------------------------------------------------------------|--------------------------------|-------------------------------------|--------------------------------------------|---------------------------------------------------|
| Select Document Text link to attach text to the requisition. Select Item number link to add Item Text for a commodity.  Choose Validate, if desired, to validate calculations and codes. Choose Complete to perform a validation and forward the document for processing.  Jase Templete None   Fransaction Date 12 JUN W 2005   Vendor Date 12 JUN W 2005  Vendor Validate Vendor Validate Vendor Validate Vendor Validate Vendor Validate Vendor Contact Vendor Validate Vendor Contact Vendor Vendor Validate Vendor Contact Vendor Contact Vendor Contact Vendor Vendor Vendor Validate Vendor Contact Vendor Contact Vendor Vendor Contact Vendor Contact Vendor Contact Vendor Contact Vendor Contact Vendor Contact Vendor Contact Vendor Contact Vendor Contact Vendor Contact Vendor Contact Vendor Contact Vendor Contact Vendor Contact Vendor Vendor Contact Vendor Vendor Vendor Vendor Vendor Vendor Vendor Vendor Vendor Vendor Vendor Vendor Vendor Vendor Vendor Vendor Vendor Vendor Vendor Vendor Vendor Vendor Vendor Vendor Vendor Vendor Vendor Vendor Vendor Vendor Vendor Vendor Vendor Vendor Vendor  | Legin by creati<br>Enter or modify                                                                                                    | ing a requisition<br>v vendor, reques                                                                                                    | or retrieving an existi<br>tor, commodity, and | ing templa<br>accountin                                                                                                    | te. Enter Ver<br>g information | dor ID and selec<br>. Use Code Look | ot Vendor Validate<br>up to query a list ( | to default related inform<br>of available values. |
| Choose Validate, if desired, to validate calculations and codes. Choose Complete to perform a validation and forward the document for processing.  Ise Templete None   Frensection Date 12 W JW 0005 W Perdor Date 12 W JW 0005 W Perdor Date | Select Docume                                                                                                    | nt Text link to a                                                                                                    | ttach text to the rec                          | quisition. S                                                                                                    | elect Item nu                  | mber link to add                    | d Item Text for a c                        | ommodity.                                         |
| Jse Templete                                                                                                    | Choose Validat<br>processing.                                                                                                    | e, if desired, to                                                                                                    | validate calculations                          | and codes                                                                                                    | . Choose Cor                   | nplete to perfor                    | m a validation and                         | forward the document f                            |
| Transaction Date 12 w JN w 2005 w   Delivery Date 12 w JN w 2005 w   Vendor ID Vendor Validate   Address Sequence wendor E-mail   Delivery Orata Phone Area   Phone Area Phone   Ext                                                                                                    | Jse Template <sub>Nor</sub>                                                                                                    | trieve                                                                                                    |                                                |                                                                                                    |                                |                                     |                                            |                                                   |
| Jelivery Date 12 W Julk W 2005 W Vendor Validate Vendor Validate Vendor Validate Vendor Contact Vendor Validate Vendor Contact Vendor Validate Vendor Contact Vendor Validate Vendor E-mail Phone Area Phone Phone FAX Ext Phone Area Phone Phone FAX Ext Phone Area Phone M Phone M P | Transaction Date                                                                                                    | 12 ¥ JUN ¥                                                                                                    | 2005 🛩                                         |                                                                                                    |                                |                                     |                                            |                                                   |
| Vendor IJ Vendor Validate<br>Address Type Address Sequence<br>reador Contact<br>Requestor Name<br>Requestor F-mail<br>Phone Area Phone FAX Ext<br>Phone Area Phone FAX Ext<br>Phone M FAX Number<br>FAX Area FAX Number<br>FAX Area FAX Number<br>FAX Counts Organization<br>Commodity Code Commodity Description U/M Quantity Unit Price Discount Amount Additional Amount I<br>1 None M<br>3 None M<br>2 None M<br>3 None M<br>5 None M<br>commodity Validate<br>commodity Validate<br>3 None M<br>5 None M<br>5 None M<br>5 None M<br>5 None M<br>6 Operation<br>5 Operation<br>6 Operation<br>6 Operation<br>6 Operation<br>6 Operation<br>6 Operation<br>6 Operation<br>6 Operation<br>6 Operation<br>6 Operation<br>7 Operation<br>7 Operation<br>7 Operation<br>7 Operation<br>7 Operation<br>7 Operation<br>7 Operation<br>7 Operation<br>7 Operation<br>7 Operation<br>7 Operation<br>7 Operation<br>7 Operation<br>7 Operation<br>7<br>8 Operation<br>8 Operation<br>8 Operation<br>8<br>8 Operation<br>8<br>8<br>8                                                                                                    | Jelivery Date                                                                                                    | 12 ¥ JUN ¥                                                                                                    | 2005 ¥                                         | _                                                                                                    |                                |                                     |                                            |                                                   |
| Number Address dequence   Requestor Name Vendor E-mail   Requestor E-mail FAX Number   FAX rea FAX Number   FAX rea FAX Number   FAX rea FAX Number   FAX rea FAX Number   FAX rea FAX Number   FAX rea FAX Number   FAX rea FAX Number   FAX rea FAX Number   FAX rea FAX Number   FAX rea FAX Number   FAX rea FAX Number   FAX rea FAX Number   Commodity Code Organization   Somments Document Text     Item Commodity Code Commodity Description U/M   Quantity Unit Price   Discount Amount Additional Amount   1 None w   3 None w   3 None w   5 None w     Commodity Validate     Valuetad Commodity Amounts   tem Extended Amount Discount Amount Additional Amount Net Amount   1 Commodity Location Accounting   2 Obligs   3 Account Program Activity Location Accounting   2 Obligs   3 Obligs                                                                                                    | rendor ID                                                                                                    |                                                                                                    | Vendor Validate                                |                                                                                                    |                                |                                     |                                            |                                                   |
| Accurate control outcome in the sequestor Name in the sequestor Name is accurate a control outcome in the sequestor Sequestor Sequestor  | landor Contact                                                                                                    |                                                                                                    | Audress sequence                               | Vond                                                                                                    | or E-mail                      |                                     |                                            |                                                   |
| Activity Validate                                                                                                    | Requestor Name                                                                                                    |                                                                                                    |                                                | venu                                                                                                    |                                |                                     |                                            |                                                   |
| Ahne Area  Phone Area  FAX Number  FAX Number  FAX Number  FAX Number  FAX Number  FAX Number  FAX Number  FAX Number  FAX Number  FAX Number  FAX Number  FAX Number  FAX Number  FAX Nume  FAX Nume  Discount Code  None  Document Text  Document Text  Document T  | Requestor F-mail                                                                                                    |                                                                                                    |                                                |                                                                                                    |                                |                                     |                                            |                                                   |
| AX Area FAX Number   FAX Area Organization   Chart of Accounts Organization   Currency Code None   None Discount Code   None Mone   Attention To Document Text    Test Statem Commodity Description   U/M Quantity   Unit Price Discount Amount Additional Amount   1 None   2 None   3 None   4 None   5 None   Commodity Validate    Statemed Amount Discount Amount Additional Amount Net Amount   1   2   0   0   0   1   2   0   0   1   1   1   1   1   1   1   1   1   1   1   1   1   1   1   1   1   2   1   1   2   1   1   2   1   1   2   1   1   2   2   1   2   3   3   4   4   4   5   5   5   5   5   5   6   6   7                                                                                                    | hone Area                                                                                                    |                                                                                                    | Phone                                          |                                                                                                    | E>                             | dt.                                 |                                            |                                                   |
| Chart of Accounts Organization Organization  | -AX Area                                                                                                    |                                                                                                    | FAX Number                                     |                                                                                                    | F/                             | X Ext                               |                                            |                                                   |
| Currency Code None   ship Code Attention To   Comments Document Text     Item Commodity Code Commodity Description   U/M   Quentity   Unit Price   Discount Amount Additional Amount   1   Image: State and Amount Discount Amount Additional Amount Net Amount   1   2   3   Commodity Validate     Commodity Validate                                                                                                    | Chart of Accounts                                                                                                    |                                                                                                    | Organization                                   |                                                                                                    |                                |                                     |                                            |                                                   |
| Ship Code Attention To   Comments Document Text     tem Commodity Code Commodity Description U/M   Quantity Unit Price   Discount Amount Additional Amount   1 None M   2 None M   3 None M   4 None M   5 None M   Commodity Validate   Commodity Validate   Commodity Validate   1   2   3   Commodity Validate   Commodity Validate   1   2   3   4   4   5   5   Commodity Validate   1   2   3   4   4   5   5   6   6                                                                                                    | Currency Code                                                                                                    | None 🛩                                                                                                    | Discount Code                                  | None                                                                                                    | ~                              |                                     |                                            |                                                   |
| Documents     Document Text       1     None M       2     None M       3     None M       4     None M       5     None M       Commodity Validate                                                                                                    | 3hip Code                                                                                                    |                                                                                                    | Attention To                                   |                                                                                                    |                                |                                     |                                            |                                                   |
| tem Commodity Ode Commodity Description U/M Quantity Unit Price Discount Amount Additional Amount          1       None M       Image: Second Amount Additional Amount         2       None M       Image: Second Amount Additional Amount         3       None M       Image: Second Amount Additional Amount         4       None M       Image: Second Amount Additional Amount         5       Image: Second Amount Additional Amount Net Amount         1       Image: Second Amount Additional Amount Net Amount         2       Image: Second Amount Additional Amount Net Amount         1       Image: Second Amount Additional Amount Net Amount         2       Image: Second Amount Additional Amount Net Amount         2       Image: Second Amount Additional Amount Net Amount         1       Image: Second Amount Additional Amount Net Amount         2       Image: Second Amount Additional Amount Net Amount         3       Image: Second Amount Additional Amount Net Amount         1       Image: Second Amount Additional Amount Net Amount         2       Image: Second Amount Additional Amount Net Amount         2       Image: Second Amount Additional Amount Net Amount         2       Image: Second Amount Additional Amount Net Amount         2       Image: Second Amount Additional Amount Additional Amount Net Amount         2       Image: Second Amount                                                                                                    | Comments                                                                                                    |                                                                                                    |                                                |                                                                                                    |                                | Document Te                         | xt                                         |                                                   |
| Image: Second Second Secon            | tem Commodity (                                                                                                    | Code Commodi                                                                                                    | ty Description                                 | U/M                                                                                                    | Quantity                       | Unit Price                          | Discount Amo                               | ount Additional Amoun                             |
| Image: Second Second Program Activity Location Accounting                                                                                                    | 2                                                                                                    |                                                                                                    |                                                | None V                                                                                                    |                                |                                     |                                            |                                                   |
| Image: standard Commodity Validate       Commodity Validate       Cardinated Commodity Amounts       tem Extended Amount Discount Amount Additional Amount Net Amount       1       2       3       4       4       5       0 Dollors       0 Percents       ised# Chart Index       2       3       4       4       5                                                                                                    | 3                                                                                                    |                                                                                                    |                                                | None -                                                                                                    |                                |                                     |                                            |                                                   |
| S     None M       Commodity Validate       Calculated Commodity Amounts       tem Extended Amount Discount Amount Additional Amount Net Amount       1       2       3       4       5       • Dollars       • Percents       seage Chart Index       Fund       • Orgn       • Account Program Activity Location Accounting       • A                                                                                                    |                                                                                                    |                                                                                                    |                                                | None Y                                                                                                    |                                |                                     |                                            |                                                   |
| Commodity Validate Commodity Validate Calculated Commodity Arnounts Calculated Commodity Arnount Discount Amount Additional Amount Net Amount 1 2 3 4 5 5 5 5 5 5 5 5 5 5 5 5 5 5 5 5 5 5                                                                                                    | 4                                                                                                    |                                                                                                    |                                                | None 🗸                                                                                                    |                                |                                     |                                            |                                                   |
| 5     6     Percents       Dollars     0     Percents       account Program Activity     Location Accounting       account Program     Count       account     Program       account     Count       b     account       account     account       b     account       account     account       b     account       account     account       b     account       account     account       b     account       account     account       account     account       accou                                                                                                    | 45Commodity Vali                                                                                                    | idate                                                                                                    |                                                | None ¥<br>None ¥<br>None ¥                                                                                                    |                                |                                     |                                            |                                                   |
| Otalistic       Openents         Seq# Chart       Index       Fund       Organ       Account       Program       Activity       Location       Accounting         2       Image: Sequence of the sequence of the sequence of the                                                                                                    | 4<br>5<br>Commodity Vali<br>Salculated Comm<br>tem Extended A<br>1<br>3<br>4                                                                                                    | idate                                                                                                    | S<br>t Amount Additiona                        | None V<br>None V<br>None V                                                                                                    | Net Amount                     |                                     |                                            |                                                   |
| Dollars     Opercents       Seq# Chart     Index     Fund     Orgn     Account     Program     Activity     Location     Accounting       L     Image: Chart     Image: Chart     Image: Chart     Image: Chart     Image: Chart     Image: Chart       2     Image: Chart     Image: Chart     Image: Chart     Image: Chart     Image: Chart       3     Image: Chart     Image: Chart     Image: Chart     Image: Chart     Image: Chart       3     Image: Chart     Image: Chart     Image: Chart     Image: Chart     Image: Chart       3     Image: Chart     Image: Chart     Image: Chart     Image: Chart     Image: Chart       3     Image: Chart     Image: Chart     Image: Chart     Image: Chart     Image: Chart       3     Image: Chart     Image: Chart     Image: Chart     Image: Chart     Image: Chart       3     Image: Chart     Image: Chart     Image: Chart     Image: Chart     Image: Chart       3     Image: Chart     Image: Chart     Image: Chart     Image: Chart     Image: Chart       4     Image: Chart     Image: Chart     Image: Chart     Image: Chart     Image: Chart       5     Image: Chart     Image: Chart     Image: Chart     Image: Chart     Image: Chart   <                                                                                                    | 4<br>5<br>Commodity Vali<br>Commodity Vali<br>Commodit                                                                                                    | idate                                                                                                    | s<br>t Amount Additiona                        | None V<br>None V<br>None V                                                                                                    | Net Amount                     |                                     |                                            |                                                   |
| Program     Index     Program     Account     Program     Account     Location     Accounting       2     Image: Account     Image: Account     Image: Account     Image: Account     Image: Account       3     Image: Account     Image: Account     Image: Account     Image: Account     Image: Account       4     Image: Account     Image: Account     Image: Account     Image: Account     Image: Account       5     Image: Account     Image: Account     Image: Account     Image: Account     Image: Account                                                                                                    | Commodity Vali<br>Commodity Vali<br>Commod | idate                                                                                                    | s<br>t Amount Additiona                        | None Y                                                                                                    | Net Amount                     |                                     |                                            |                                                   |
|                                                                                                    | Commodity Vail<br>Commodity Vail<br>Commod | idate<br>idate<br>invodity Amount<br>invodity Amount<br>Discourt<br>invodity<br>Percents                                                                                                    | S<br>t Amount Additione                        | None V                                                                                                    | Net Amount                     |                                     |                                            |                                                   |
|                                                                                                    | Commodity Vali<br>Commodity Vali<br>Commod | e Percents<br>Fund                                                                                                    | S<br>t Amount Additione<br>Orgn Account        | None V<br>None V<br>None V                                                                                                    | Activity L                     | ocation Accou                       | nting                                      |                                                   |
|                                                                                                    | Commodity Vali<br>Commodity Vali<br>Commodity Vali<br>Commodity Vali<br>Extended A<br>1<br>2<br>3<br>4<br>5<br>5<br>otals:<br>Obliars<br>ieg# Chart_Inde:                                                                                                    | idate<br>idate<br>inodity Amount<br>Discour                                                                                                    | s<br>t Amount Additione<br>Orgn Account        | None V<br>None V<br>None V                                                                                                    | Activity L                     | ocation Accou                       | nting                                      |                                                   |
|                                                                                                    | Commodity Vali<br>Commodity Vali<br>Caculated Comm<br>tem Extended A<br>1<br>2<br>3<br>3<br>4<br>5<br>5<br>5<br>5<br>5<br>5<br>5<br>5<br>5<br>5<br>5<br>5<br>5<br>5<br>5<br>5<br>5                                                                                                    | © Percents<br>× Fund                                                                                                    | s<br>t Amount Additiona<br>Orgn Account        | Program                                                                                                    | Activity L                     | ocation Accou                       | nting                                      |                                                   |
|                                                                                                    | Commodity Vall Commodity Vall Commod                                                                                                    | © Percents                                                                                                    | s<br>t Amount Additiona<br>Orgn Account        | Program                                                                                                    | Activity L                     | ocation Accou                       | nting                                      |                                                   |
|                                                                                                    | Commodity Vali<br>Commodity Vali<br>Commod | © Percents x Fund                                                                                                    | S<br>t Amount Additiona<br>Orgn Account        | Program                                                                                                    | Activity L                     | ocation Accou                       | nting                                      |                                                   |
| Save as Template                                                                                                    | Commodity Vali<br>Commodity Vali<br>Commodi<br>Commodity Vali<br>Commodity Vali<br>Commodity Vali<br>Commodity Val | OPercents     Fund                                                                                                    | S<br>t Amount Additione<br>Orgn Account        | Program                                                                                                    | Activity L                     | ocation Accou                       | nting                                      |                                                   |
| Save as Template Shored Suidate Complete                                                                                                    | Commodity Vali<br>Commodity Vali<br>Commodity Vali                                                                                                    | O Percents     Fund     O                                                                                                    | S<br>t Amount Additiona<br>Orgn Account        | Program                                                                                                    | Activity L                     | ocation Accou                       | nting                                      |                                                   |
| Save as Template Shared Validate Complete                                                                                                    | Commodity Vali<br>Commodity Vali<br>Caculated Comm<br>tem Extended A<br>1<br>2<br>3<br>4<br>5<br>5<br>otals:<br>0<br>0<br>0<br>0<br>0<br>0<br>0<br>0<br>0<br>0<br>0<br>0<br>0<br>0<br>0<br>0<br>0<br>0<br>0                                                                                                    | © Percents x Fund December 2012                                                                                                    | S<br>t Amount Additione<br>Orgn Account        | Program                                                                                                    | Activity L                     | ocation Accou                       | nting                                      |                                                   |
| Save as Template Shored Validate Complete Comple | Commodity Vali<br>Commodity Vali<br>Commod | Orde                                                                                                    | S<br>t Amount Additione<br>Orgn Account        | None v None v None v                                                                                                    | Activity L                     | ocation Accou                       | nting                                      |                                                   |
| Save as Template Shared Validate Complete Code Lookup Thart of Accounts Code Second Template The Second Template Second Template Second Templa | Commodity Vali<br>Commodity Vali<br>Commod | OPercents     Fund     Descurrent                                                                                                    | S<br>t Amount Additiona                        | Program                                                                                                    | Activity L                     |                                     | nting                                      |                                                   |
| Save as Template Shared Validate Complete Sade Lookup Lookup Lookuts Code A account account account account account account                                                                                                    | Commodity Vali<br>Commodity Vali<br>Cacculated Comm<br>tem Extended A<br>1<br>2<br>3<br>3<br>4<br>5<br>5<br>otals:<br>Dollars<br>iseg# Chart Inde:<br>1<br>2<br>3<br>3<br>3<br>5<br>5<br>otals:<br>2<br>3<br>3<br>3<br>5<br>5<br>5<br>0<br>0<br>0<br>0<br>0<br>0<br>0<br>0<br>0<br>0<br>0<br>0<br>0<br>0                                                                                                    | © Percents x Fund Discour                                                                                                    | S<br>t Amount Additiona<br>Orgn Account        | None v None v No | Activity L                     | ocation Accou                       | nting                                      |                                                   |
| Save as Template Shared Validate Complete Code Lookup Thart of Accounts Code A account Yape account Yaccount Account A | Commodity Vali<br>Commodity Vali<br>Cacculated Comm<br>tem Extended A<br>1<br>2<br>3<br>4<br>5<br>5<br>0<br>0<br>0<br>0<br>0<br>0<br>0<br>0<br>0<br>0<br>0<br>0<br>0<br>0<br>0<br>0<br>0                                                                                                    | Percents     Fund     Code     A                                                                                                    | S t Amount Additiona                           | None v<br>None v<br>None v                                                                                                    | Activity L                     |                                     | nting                                      |                                                   |
| Save as Template Validate Complete Code Lookup Dhart of Accounts Code account Validate Code Lookup Code Code Av Code Av Code A | Commodity Vali<br>Commodity Vali<br>Commodity Vali<br>Cacculated Comm<br>tem Extended A<br>1<br>2<br>3<br>3<br>4<br>5<br>5<br>5<br>5<br>5<br>5<br>5<br>6<br>6<br>8<br>6<br>7<br>7<br>6<br>1<br>8<br>7<br>7<br>7<br>8<br>8<br>9<br>7<br>7<br>8<br>9<br>8<br>9<br>8<br>9<br>8<br>9<br>9<br>9<br>9                                                                                                    | © Percents x Fund Deckey Amount Discour                                                                                                    | S<br>t Amount Additions                        | Program Program                                                                                                    | Activity L                     | acation Accou                       | nting                                      |                                                   |
| Save as Template Shored Validate Complete Code Lookup Chart of Accounts Code account yp account in Code Criteria Aaximum rows to return 10                                                                                                    | Commodity Vali<br>Commodity Vali<br>Commodity Vali                                                                                                    | OPercents     Fund     Code A M     A M     A M     Code A M     A M     Code A M     CodeA M     Code A M     CodeA M     CodeA M     CodeA M     CodeA M | S t Amount Additions Orgn Account              | Program                                                                                                    | Activity L                     | ocation Accou                       | nting                                      |                                                   |

\*Note\* - The recommended ways of navigating through this form are using the "Tab" key or the mouse. Using the "Enter" key will result in errors in the form.

\*Note\* - Self Serve times out after one hour of inactivity. All information will be lost.

## **Requisition Form – Dates / Vendor ID:**

| Transaction Date 12 JUN<br>Delivery Date 12 JUN | 4 ¥ 2005 ¥       |               |
|-------------------------------------------------|------------------|---------------|
| Vendor ID                                       | Vendor Validate  |               |
| Address Type                                    | Address Sequence |               |
| Vendor Contact                                  |                  | Vendor E-mail |
| Requestor Name                                  |                  |               |
| Requestor E-mail                                |                  |               |
| Phone Area                                      | Phone            | Ext           |
| FAX Area                                        | FAX Number       | FAX Ext       |
| Chart of Accounts                               | Organization     |               |
| Currency Code None 🗸                            | Discount Code    | None 💌        |
| Ship Code                                       | Attention To     |               |
| Comments                                        |                  | Document Text |

- 6. Enter Delivery Date by using pull down menu: Delivery Date 2005 \* Delivery Date must be equal to or greater than the transaction date.\*
- 7. Enter Vendor ID in the field shown: | vendor ID
  - To search for Vendor ID go to Lookup Section
  - If a vendor is not in the system, a Request for New Vendor must be completed.

Vendor Validate

- 8. Click on Vendor Validate button: Vendor Validate
  - a. The following information should automatically fill in
    - i. Address Type
    - ii. Address Sequence \*Note\*
    - iii. Chart of Accounts (Required Field)
    - iv. Organization (Required Field)
    - v. Ship Code (Required Field)
    - vi. Attention To

\*Note\* - Vendor Address will default as sequence 1. To view vendor's alternative addresses, change the sequence number and click the Vendor Validate button.

Vendor Validate

- b. The following information will automatically fill in if data is in the Banner Finance System
  - i. Vendor Contact
  - ii. Vendor E-mail
  - iii. Requestor Name
  - iv. Requestor E-Mail
  - v. Phone Information
  - vi. Fax Information
- 9. Type any comments in the Comments field | <sup>comments</sup>

\*Note\* - Information entered in the Comments field will not print on the Requisition or Purchase order. If Purchasing needs the information, put it in a field that prints, such as Document Text.

10. To enter Document Text see next section

# **Requisition Form – Document Text:**

| Vendor ID            | Vendor Validate  |               |
|----------------------|------------------|---------------|
| Address Type         | Address Sequence |               |
| Vendor Contact       |                  | Vendor E-mail |
| Requestor Name       |                  |               |
| Requestor E-mail     |                  |               |
| Phone Area           | Phone            | Ext           |
| FAX Area             | FAX Number       | FAX Ext       |
| Chart of Accounts    | Organization     |               |
| Currency Code None 🗸 | Discount Code    | None 🗸        |
| Ship Code            | Attention To     |               |
| Comments             |                  | Document Text |

### 4. Click Document Text

| nter Document Text, Prin  | t:     |  |
|---------------------------|--------|--|
|                           |        |  |
|                           |        |  |
|                           |        |  |
| Enter Document Text, No I | Print: |  |
| Enter Document Text, No I | vrint: |  |
| Enter Document Text, No I | vrint: |  |

- 5. Type in top or bottom box
  - a. Text in top box will print on Requisition. If you want Purchasing to see the text, enter it here.
  - b. Text in bottom box will not print on Requisition
- 6. Click on Save button: Save

# **Requisition Form – Commodity:**

| Item<br>1   | Commodity Cod              | e Commodity Description                       | U/M Qu<br>None 🗸 | uantity Un   | iit Price       | Discount Amoun             | nt Additional Amount                                  |
|-------------|----------------------------|-----------------------------------------------|------------------|--------------|-----------------|----------------------------|-------------------------------------------------------|
| 2           |                            |                                               | None 🛩           |              |                 |                            |                                                       |
| 4           |                            |                                               | None ¥           |              |                 |                            |                                                       |
| 5           | Commodity Validat          | 3                                             | None 💌           |              |                 |                            |                                                       |
| Calcu       | lated Commodi              | ty Amounts                                    |                  |              |                 |                            |                                                       |
| Item<br>1   | Extended Amo               | unt Discount Amount Additio                   | onal Amount Ne   | et Amount    |                 |                            |                                                       |
| 2 3 4       |                            |                                               |                  |              |                 |                            |                                                       |
| 5<br>Totals | 5:                         |                                               |                  |              |                 |                            |                                                       |
|             |                            |                                               |                  |              |                 | Commodi                    | ity Description                                       |
|             | 11. Ty                     | pe In Comm                                    | nodity ]         | Descr        | iption          | :                          | *Required*                                            |
|             | 12. Fo                     | r additional                                  | item te          | ext, cli     | ick on          | the nur                    | mber at the beginning of each line.                   |
|             |                            | • Type T                                      | ext in t         | the to       | p box           | so that                    | it will print on the Requisition                      |
|             |                            | Click of                                      | n Save           | e butto      | on: 🖙           | e                          |                                                       |
|             | 12 50                      | laat II/N/ (II                                | nit of N         | Maagu        | ra) fr          | om tha                     | u/M *Paquirod*                                        |
|             | 13. 30                     |                                               | int of f         | vicasi       | 11C) II         |                            | puil down menu                                        |
|             |                            |                                               | Quar             | ntity        |                 |                            |                                                       |
|             | 14. Ty                     | pe in Quanti                                  | ity:             |              | *Req            | uired*                     |                                                       |
|             |                            |                                               | Un               | nit Price    |                 |                            |                                                       |
|             | 15. Ty                     | pe in Unit P                                  | rice:            |              | *R              | equired                    | ]*                                                    |
|             |                            | • Must ha                                     | ave dec          | cimal        | point           | if cents                   | s are included                                        |
|             |                            | • Do not                                      | type d           | ollar s      | -<br>signs (    | (\$) or co                 | ommas (,)                                             |
|             |                            |                                               | • •              |              | Discount        | Amount                     |                                                       |
|             | 16. Tv                     | pe in Discou                                  | ınt Am           | nount:       | Discount        | *(                         | Optional*                                             |
|             | 5                          | • If vende                                    | or does          | s not l      | have d          | liscount                   | ts set up in the Banner Finance System this column    |
|             |                            | will not                                      | t appea          | ar.          |                 |                            |                                                       |
|             |                            | • Must ha                                     | ave de           | cimal        | point           | if cents                   | s are included                                        |
|             |                            | • Do not                                      | type d           | ollar s      | signs (         | (\$) or co                 | ommas ( )                                             |
|             |                            |                                               | uppe a           | onur         |                 |                            |                                                       |
|             | 17 Tv                      | ne in Additi                                  | onal A           | moun         | Addi<br>nt•     | tional Amoui               | *Ontional*                                            |
|             | 17.19                      | • For eva                                     | mnle             | use fo       | or chir         | ning                       | - Optional                                            |
|             |                            | <ul> <li>Nust h</li> </ul>                    | anpie,           | cimal        | noint           | if cents                   | are included                                          |
|             |                            | Nust II     Do not                            | tupo di          | ollor        | point<br>iona ( | $(\mathbf{f})$ or $\alpha$ |                                                       |
|             |                            | • Do not                                      | type u           | onars        | signs (         | (\$) or co                 | ommas (,)                                             |
|             | 18. Re                     | peat steps 1-                                 | -6 for I         | [tems        | 2 thru          | 5                          |                                                       |
|             |                            | • If you h                                    | nave m           | ore th       | nan fiv         | ve (5) ite                 | ems, you will have to do multiple requisitions. Selec |
|             |                            | "An other D                                   |                  | tion         | 0               | Vandan                     | 222 Another Requisition, Same Vendor                  |
|             |                            | Another R                                     | equisi           | tion, s      | Same            | vendor                     |                                                       |
|             | 19. Cli                    | ick on Comm                                   | nodity           | Valid        | late bi         | utton: 🗆                   | Commodity Validate                                    |
|             | 20. Th                     | e Calculated                                  | l Comr           | nodit        | y Amo           | ounts w                    | vill fill in automatically                            |
|             | Calculated C<br>Item Exten | ommodity Amounts<br>ded Amount Discount Amour | nt Additional An | mount Net Am | nount           |                            |                                                       |
|             | 1 2                        |                                               |                  |              |                 |                            |                                                       |
|             | 3<br>4<br>5                |                                               |                  |              |                 |                            |                                                       |
|             | Totals:                    |                                               |                  |              |                 |                            |                                                       |

## **Requisition Form – Accounting – Percents - Index:**

| 3eq# | Chart | Index | Fund | Orgn | Account | Program | Activity | Location | Accounting |
|------|-------|-------|------|------|---------|---------|----------|----------|------------|
|      |       |       |      |      |         |         |          |          |            |
|      |       |       |      |      |         |         |          |          |            |
|      |       |       |      |      |         |         |          |          |            |
| F.   |       |       |      |      |         |         |          |          |            |
| 5    |       |       |      |      |         |         |          |          |            |

When the Percents radio button is selected, the total Percent amount of the commodities listed above must equal the total Percent amount listed in the Accounting Column.

- 11. Click the Percent radio button
- 12. Type "T" in the Chart of Accounts Code in the field  $\square$  \*Required\*
- 13. Type Index Code in the field (To search for code go to Lookup Section)
- 14. Click Validate button Validate
  - An error Message will appear D Total of Accounting percents does not equal 100
  - Scroll back down to Accounting Section
  - This will populate the Fund, Orgn and Program
  - Index Code will no longer be displayed
- 15. Type Account in the field Required\* Remember, this is the old object code, with 70 in front (For questions about Account Numbers, call the Controller's Office at 968-0394)
- 16. Type in Percent Amount in Accounting Field \*Required\*
  - Total of Accounting Column must equal 100
- 17. Repeat Steps 2-6 until all accounting has been entered
- 18. Click Validate button again validate
- 19. The message at the top of the form should read:

Document Validated with no errors

20. Double check the Requisition once more for errors. Remember that once complete, Requisitions CANNOT be changed. Click Document Complete

## **Requisition Form – Accounting – Dollars - Index:**

| ۲    | Dollars | 0        | Percents |      |         |         |          |          |            |
|------|---------|----------|----------|------|---------|---------|----------|----------|------------|
| Seq# | Chart   | Index    | Fund     | Orgn | Account | Program | Activity | Location | Accounting |
| 1    |         |          |          |      |         |         |          |          |            |
| 2    |         |          |          |      |         |         |          |          |            |
| 3    |         |          |          |      |         |         |          |          |            |
| 4    |         |          |          |      |         |         |          |          |            |
| 5    |         |          |          |      |         |         |          |          |            |
| Save | as Tem  | plate    |          |      |         |         |          |          |            |
| 🔲 Sł | nared   |          |          |      |         |         |          |          |            |
| Vali | date    | Complete |          |      |         |         |          |          |            |

When the Dollars radio button is selected, the total dollar amount of the commodities listed above must equal the total dollar amount listed in the Accounting Column.

- 12. Click the Dollar radio button
- 13. Type "T" in the Chart of Accounts Code in the field Required\*
- 14. Type Index Code in the field (To search for code go to Lookup Section)
- 15. Click Validate button Validate
  - An error Message will appear Dotal of Accounting percents does not equal 100
  - Scroll back down to Accounting Section
  - This will populate the Fund, Orgn and Program
  - Index Code will no longer be displayed

16. Type Account in the field Required\* Remember, this is the old object code, with 70 in front (For questions about Account Numbers, call the Controller's Office at 968-0394)

- 17. Type in Dollar Amount in Accounting Field \*Required\*
  - Total of Accounting Column must equal Net Amount
- 18. Repeat Steps 2-6 until all accounting has been entered
- 19. Click Validate button again Validate
- 20. The message at the top of the form should read:

Document Validated with no errors

21. Double check the Requisition once more for errors. Remember that once complete, Requisitions CANNOT be changed. Click Document Complete

### **Code Lookup Instructions**

Code Look-Up is located at the bottom of the form. It allows you to search for a many things, including indexes, ship to addresses, and vendors. There are two ways to search, by code or by title

\*This is case sensitive. Always capitalize the first letter of names.\*

| L |                        |           |  |
|---|------------------------|-----------|--|
| l | Code Lookup            |           |  |
| l | Chart of Accounts Code | A 🕶       |  |
| l | Туре                   | account 💌 |  |
| l | Code Criteria          |           |  |
| l | Title Criteria         |           |  |
|   | Maximum rows to return | 10 💌      |  |
|   | Execute Query          |           |  |
|   |                        |           |  |

To search by Code, used when you only know part of the code:

- 7. Select "T" Chart of Accounts Code from pull down menu: Chart of Accounts Code
  - 8. Select type from pull down menu: Type Vendor
  - 9. Type in part of the Code followed by a %. If no part is known then type %.
    - Note: (%) is called a Wildcard
  - 10. Select the Maximum Rows to Return from Pull-down Menu
    - Note The amount of rows that will be shown can be adjusted by selecting a different number from the pull down menu
  - 11. Click Execute Query button: Execute Query
  - 12. Results will appear at the top of the form. Make note of Code and scroll down to enter.

To search by Title, used when you only know part of the name:

- 6. Select "T" Chart of Accounts Code from pull down menu: Chart of Accounts Code ST
- 7. Select type from pull down menu: Type
- 8. Type in part of the Title followed by a %. If no part is known then type %.

Code Criteria

•

- Note: (%) is called a Wildcard
- 9. Select the Maximum Rows to Return from Pull-down Menu Maximum rows to return 10
  - Note The amount of rows that will be shown can be adjusted by selecting a different number from the pull down menu
- 10. Click Execute Query button: Execute Query

Results will appear at the top of the form. Make note of Code and scroll down to enter.

### **Requisition – Save Template**

Templates speed up the requisition process to companies that you frequently requisition, such as Office Depot or Dell.

Save as Template

• Create name of Template and type in "Save as Template"

### **Templates cannot be deleted!**